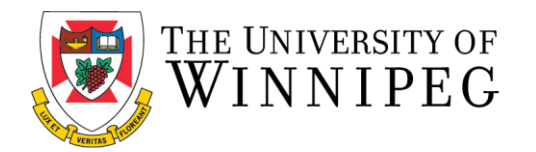

## How to Log In for the First Time (Current Existing Non-Student Members)

The following are step-by-step instructions to log-in to the University of Winnipeg Recreation Services Member Portal.

1. To start, open a browser on a computer or mobile phone and go to the Member Portal at <u>https://</u><u>recreationservices.uwinnipeg.ca</u>.

From here, you'll want to select the "Sign In" option in the upper right corner.

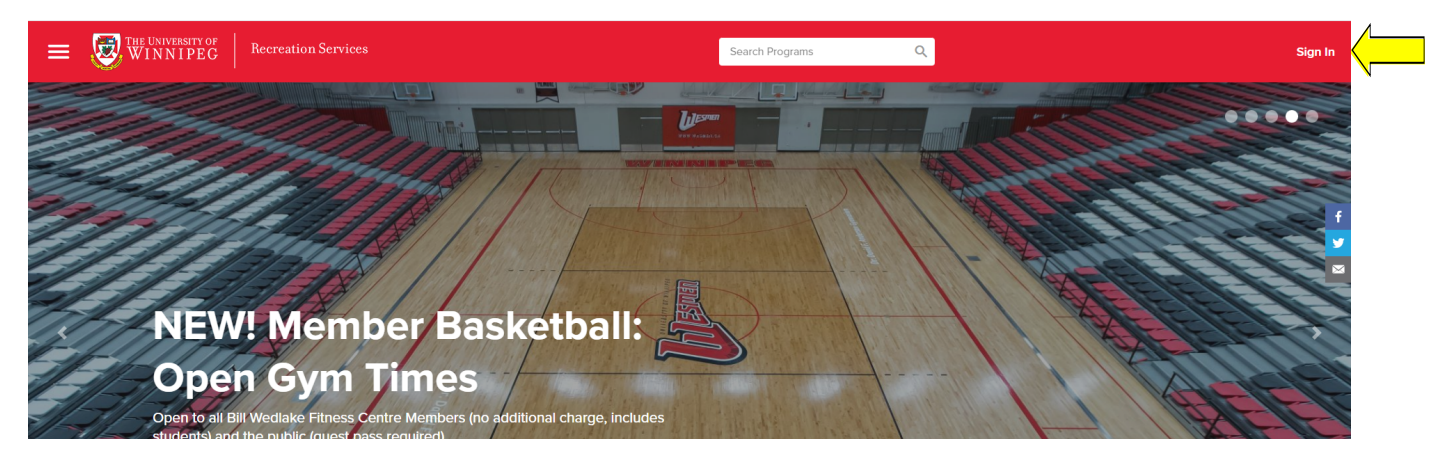

2. Select "Sign Up"

|         | Help                           | × |
|---------|--------------------------------|---|
|         | Sign In                        |   |
|         | Email or Username              |   |
|         | Next                           |   |
| S<br>Vi | Don't have an account? Sign Up |   |
|         |                                |   |

3. Follow the instructions and complete all necessary fields (Please ensure you are using the same email and credentials you used when signing up for your membership). Once completed, select **"Create Account"** 

| •00               | Create a                                                                                                    | n Account     |  |
|-------------------|----------------------------------------------------------------------------------------------------|---------------|--|
| Create an Account | Date of Birth                                                                                                    | Date of Birth |  |
| First Name        | January 🗸                                                                                                    | 1 ~ 2000 ~    |  |
| Johnny            | Gender                                                                                                    |               |  |
| Last Nama         | Other                                                                                                    | •             |  |
|                   | Phone Number                                                                                                    |               |  |
| Appieseea         | 12345678910                                                                                                    |               |  |
|                   |                                                                                                    | Cancel Next   |  |
|                   | ←<br>●●●<br>Create an Account                                                                                                    | ×             |  |
|                   | ←<br>●●●<br><b>Create an Account</b><br>Email<br>johnnyappleseed@gmail.com                                                                                                    | ×             |  |
|                   | ←<br>●●●<br><b>Create an Account</b><br>Email<br>johnnyappleseed@gmail.com                                                                                                    | ×             |  |
|                   | ←<br>●●●<br>Create an Account<br>Email<br>johnnyappleseed@gmail.com<br>Password                                                                                                    | ×             |  |
|                   | <ul> <li>t</li> <li>t</li> <li>t&lt;</li></ul> | ×             |  |
|                   | <ul> <li> •••• </li> <li> •••• </li> <li> Create an Account </li> <li> Email johnnyappleseed@gmail.com </li> <li> Password </li> <li> • Must contain a number • Must contain a number • Must contain a numper case letter • Must contain a numper case letter • Must contain a numper case letter • Must contain a numper case letter • Must contain a numper case letter • Must contain a numper case letter • Must contain a numper case letter • Must contain a num-alphanumeric character • Must not contain username • Must ho be contacted for news and promotional offers</li></ul>                                                                                                    | ×             |  |
| 12                | <ul> <li> •••• </li> <li> •••• Create an Account Email johnnyappleseed@gmail.com </li> <li> Password </li> <li> ••••• ••••• •••••• </li> <li> •••••• •••••• •••••• •••••• •••••• •••••• •••••• •••••• •••••• •••••• •••••• •••••• •••••• </li> <li> •••••• •••••• •••••• </li> <li> •••••• •••••• •••••• •••••• •••••• •••••• •••••• •••••• •••••• •••••• •••••• •••••• •••••• •••••• •••••• •••••• •••••• •••••• •••••• •••••• •••••• ••••••• ••••••• •••••••• ••••••••••••••••••••••••••••••••••</li></ul>                                                                                                    | ×             |  |

4. Check your inbox for an email from <u>recreationservices@uwinnipeg.ca</u> and follow the link to activate your account. You can now log in to the Member Portal on a computer from this page or by clicking "Sign In" in the top right hand corner of the portal, using your chosen username and password.

You can also utilize these log-in credentials when logging into our mobile app. Need assistance with the Recreation Services Member Portal? Contact recreationservices@uwinnipeg.ca